| VI TRENGER DITT SAMTYKKE                                                                                               | Ved pålogging vil alle brukere som eier en bolig tas gjennom<br>steget som omhandler samtykke.                                                                                           |
|----------------------------------------------------------------------------------------------------|----------------------------------------------------------------------------------------------------|
| Samtykke til elektronisk kommunikasjon                                                                                 | Det er mulig å bekrefte uten å gi samtykke eventuelt endre<br>dette i ettertid ved å gå til menypunktet «Profil og samtykker».                                                           |
| Varslingsinnstillinger<br>Velg hvordan du ønsker å bli varslet om nyheter fra ditt boligselskap<br>✓ Varsler på e-post | Ved angivelse av varlingsinnstillinger, så henter informasjonen<br>fra bruker sin profil. Ved endring av e-post eller mobilnummer,<br>vil profilen oppdateres med den nye informasjonen. |
| james.bond@test.no                                                                                                    |                                                                                                    |
| Varsler på SMS<br>Du vil kun motta varsler om nyheter styret velger å sende ut på SMS<br>90851126                      |                                                                                                    |
| *Ved endring av e-post og/eller telefonnummer, vil din profil oppdateres Bekreft                                       |                                                                                                    |
|                                                                                                    |                                                                                                    |

|          | GENERALFORSAMLING I SOLSKINNSKROKEN BORETTSLAG<br>Hei, årets generalforsamling i Solskinnskroken Borettslag gjennomføres elektronisk, og du kan<br>nå gjøre deg kjent med sakene som skal behandles.                 | Deita | • |
|----------|----------------------------------------------------------------------------------------------------|-------|---|
|          |                                                                                                    |       |   |
|          | GENERALFORSAMLING I SOLSKINNSKROKEN BORETTSLAG<br>Hei, generalforsamling i Solskinnskroken Borettslag avholdes digitalt. Ved å delta kan<br>du se sakene som er til behandling/orientering og angi din stemme pr sak | Delta | • |
| MIN SIDE |                                                                                                    |       |   |
|          |                                                                                                    |       |   |

-

Når bruker kommer inn og det er et møte som er åpnet for høringsperiode eller at avstemmingsperioden er startet, vil det fremkomme en banner på toppen av siden. Trykk på «Delta» for å gå til møtet.

#### GENERALFORSAMLING FOR SOLSKINNSKROKEN BORETTSLAG

Stemmefrist: 08.04.2020 kl: 10:00

Vi ønsker deg velkommen til ordinær generalforsamling i Solskinnskroken Borettslag.

Årets generalforsamling gjennomføres elektronisk, og du kan avgi dine stemmer i perioden 07.04.2020 09:00 til 08.04.2020 10:00

Som andelseier har du èn stemme i generalforsamlingen, også om du eier flere andeler. For en andel med flere eiere, kan det bare bli avgitt èn stemme. Når du avlegger din stemme, er den også gjeldende for eventuelle medeiere.

Tilbake til Min side

Gå til møte

Etter å ha trykket «Delta» på forrige side, vil du få en informasjonsside knyttet til møtet og de frister som er angitt. For å gå til møtets saksliste, trykker du på «Gå til møte».

| GENERALFORSAMLI<br>Stemmefrist: 08.04.2020 | NG FOR SOLSKINNSKROKEN BORETTSLAG<br>kl: 10:00                      | •           | Møtets saksliste fremkommer med informasjon om<br>hvilket boligselskap møtet gjelder og hvilken<br>stemmefrist som gjelder. |
|--------------------------------------------|---------------------------------------------------------------------|-------------|----------------------------------------------------------------------------------------------------|
| Saksnummer<br>1                            | Sak<br>Konstituering                                                | Din stemme  | Er møtet påstartet av en medeier, altså en annen i<br>husstanden har begynt å stemme, fremkommer det og<br>her.             |
| 1.1                                        | Valg av sekretær                                                    | lkke angitt |                                                                                                    |
| 1.2                                        | Valg av eier til å undertegne protokollen sammen med<br>møtelederen | lkke angitt | Alle saker fremkommer med saksnummer, sak (tittel)                                                                          |
| 1.3                                        | Opplysning om antall møtende med stemmerett og antall<br>fullmakter | Ikke angitt | og din stemme.                                                                                                    |
| 1.4                                        | Godkjenning av innkalling                                           | Ikke angitt |                                                                                                    |
| 1.5                                        | Godkjenning av saksliste                                            | Ikke angitt | For å åpne og stemme/kommentere på hver enkelt                                                                              |
| 2                                          | Godkjenning av årsregnskap 2019                                     | lkke angitt | sak, uykkei uu pa sakeii (utteleii).                                                                                        |
| 3                                          | Årsmelding 2019                                                     | Ikke angitt | NRI Ved avstemming må sakene johhes med                                                                                     |
| 4                                          | Godtgjørelse til styret                                             | Ikke angitt | kronologisk etter sakslisten.                                                                                               |
| 5                                          | Valg                                                                |             |                                                                                                    |
| 5.1                                        | Valg av leder                                                       | lkke angitt |                                                                                                    |
| 5.2                                        | Valg av medlemmer til styret                                        | Ikke angitt |                                                                                                    |
| 5.3                                        | Valg av varamedlemmer til styret                                    | Ikke angitt |                                                                                                    |
| 5.4                                        | Valg av delegat til BBLs generalforsamling 4. mai 2020              | Ikke angitt |                                                                                                    |
| 5.5                                        | Valg av valgkomite                                                  | Ikke angitt |                                                                                                    |

Tilbake til informasjon

| emmetrist: 08,04.20                  | 20 kl: 10:00                                                          |                        |           |
|--------------------------------------|-----------------------------------------------------------------------|------------------------|-----------|
| tet har blitt påbeg<br>deres andel . | nt av James Bond og det er denne personen som må avgi resterende stem | imer i møtet, som repr | esenta    |
| Saksnummer                           | Sak                                                                   | Din stemme             |           |
| 1                                    | Konstituering                                                         |                        |           |
| 1.1                                  | Valg av sekretær                                                      | Stemmer for            | $\oslash$ |
| 1.2                                  | Valg av eier til å undertegne protokollen sammen med møtelederen      | Stemmer for            | Ø         |
| 1.3                                  | Opplysning om antall møtende med stemmerett og antall fullmakter      | Stemmer blankt         | Ø         |
| 1.4                                  | Godkjenning av innkalling                                             | Stemmer for            | Ø         |
| 1.5                                  | Godkjenning av saksliste                                              | Stemmer for            | Ø         |
| 2                                    | Godkjenning av årsregnskap 2019                                       | Stemmer for            | Ø         |
| 3                                    | Årsmelding 2019                                                       | Tatt til orientering   | $\oslash$ |
| 4                                    | Godtgjørelse til styret                                               | Stemmer for            | $\oslash$ |
| 5                                    | Valg                                                                  |                        |           |
| 5.1                                  | Valg av leder                                                         | Ikke angitt            |           |
| 5.2                                  | Valg av medlemmer til styret                                          | Ikke angitt            |           |
| 5.3                                  | Valg av varamedlemmer til styret                                      | Ikke angitt            |           |
| 5.4                                  | Valg av delegat til BBLs generalforsamling 4. mai 2020                | Ikke angitt            |           |
| 5.5                                  | Valg av valgkomite                                                    | Ikke angitt            |           |

Dersom møtet er påbegynt av en medeier i din bolig, vil det fremkomme tekst om dette, og du kan ikke avgi stemmer. Det er kun en stemme pr. bolig.

Samme tekst vil fremkomme under hver enkelt sak.

Når saker har fått stemmer, står dette i listen og hvem som har angitt stemmen inne under den enkelte sak.

# GENERALFORSAMLING FOR DRØMMEN BORETTSLAG Stemmefrist: 19.04.2020 kl: 18:00 SAK 2 GODKJENNING AV ÅRSREGNSKAP 2019 Beskrivelse Årsregnskapet og revisjonsberetningen for 2019 følger vedlagt. Årsregnskapet for 2019, som viser et overskudd/underskudd på kr 2510,- anbefales godkjent. Vedlegg Årsoppgjør med noter gjennom AltInn - 14\_2019.pdf @ <del>\$</del> Forslag til vedtak Årsregnskapet for 2019 gjennomgås og tas til orientering KOMMENTARER (1) Vis eldste først 🍡 Donald Duck(Styremedlem) Så bra at vi går med overskudd, uansett sum! Kommentar (Din kommentar vil bli lagret og være synlig for alle møtets deltakere) Skriv en kommentar

Høringsperiode – Mulighet for å kommentere på saker som skal behandles.

Det er mulig for beboer å kommentere/stille spørsmål på hver enkelt sak så fremt møtet er innenfor høringsperiode.

16.04.2020 10:38

Kommentarer lagres ned med navn, dato og klokkeslett og vil være synlig for alle i boligselskapet. Styret og andre beboere kan svare og kommentere.

Når høringsperiode er stengt og møtet avholdes, vil man kunne se kommentarene fra høringsperioden.

| GENERAL   | FORSAMLING FOR DRØMMEN BORETTSLAG                            |                               |
|-----------|--------------------------------------------------------------|-------------------------------|
| Stemmefri | st: 19.04.2020 kl: 18:00                                     |                               |
| Saksnu    | mmer Sak                                                     | Din stemme                    |
| 1         | Konstituering                                                |                               |
| 1.1       | Valg av referent                                             | Ikke angitt 🗩                 |
| 1.2       | Valg av eier til å undertegne protokollen sam<br>møtelederen | men med Ikke angitt           |
| 1.3       | Opplysning om antall møtende med stemmer<br>fullmakter       | rett og antall<br>Ikke angitt |
| 1.4       | Godkjenning av innkalling                                    | Ikke angitt                   |
| 1.5       | Godkjenning av saksliste                                     | Ikke angitt                   |
| 2         | Godkjenning av årsregnskap 2019                              | Ikke angitt 🔊 🗩               |
| 3         | Årsmelding 2019                                              | Ikke angitt                   |
| 4         | Valg                                                         |                               |
| 4.1       | Valg av styrets leder                                        | lkke angitt                   |
| 4.2       | Valg av medlemmer til styret                                 | Ikke angitt                   |
| 4.3       | Valg av valgkomite                                           | Ikke angitt                   |
|           |                                                              |                               |

#### Saker med kommentar

De sakene som har fått en eller flere kommentarer på seg, vil vises med et snakkebobleikon i sakslisten.

Tilbake til informasjon

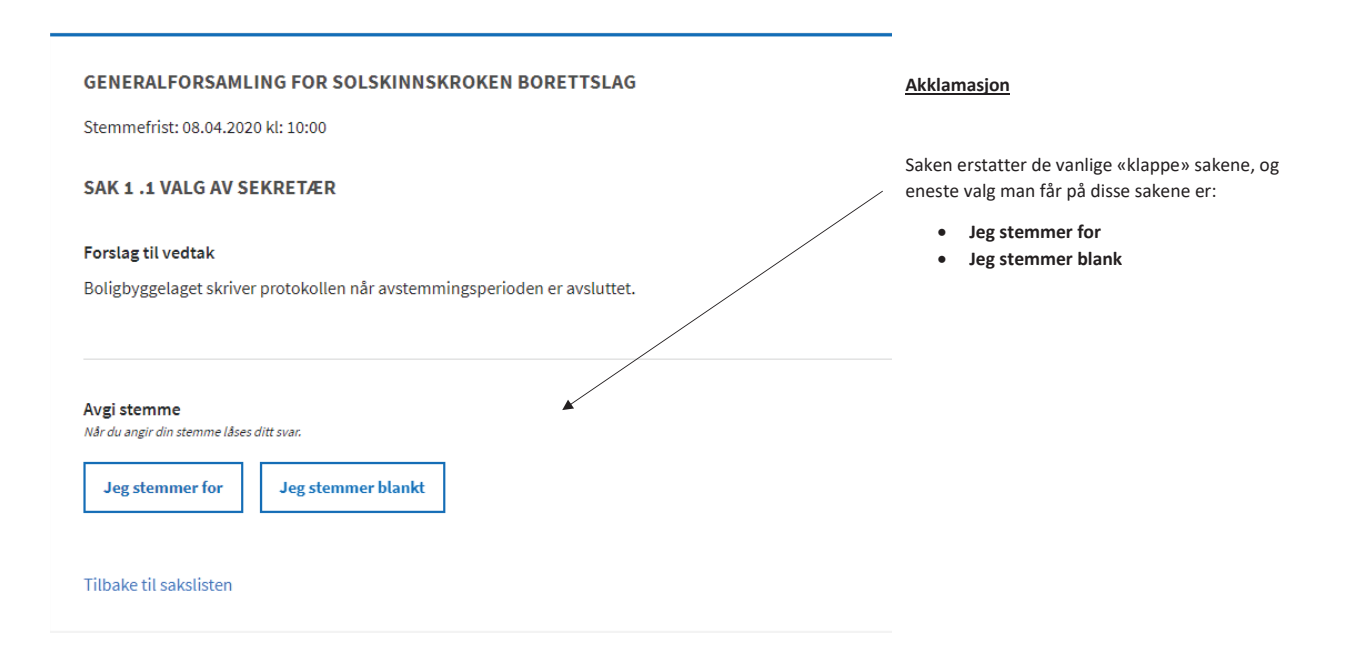

| GENERALFORSAMLING FOR SOLSKINNSKROKEN BORETTSLAG                                                                                                    |                                                                                                    |
|----------------------------------------------------------------------------------------------------|----------------------------------------------------------------------------------------------------|
| Stemmefrist: 08.04.2020 kl: 10:00                                                                                                    |                                                                                                    |
| SAK 2 GODKJENNING AV ÅRSREGNSKAP 2019                                                                                                    |                                                                                                    |
| Beskrivelse                                                                                                    | <u>Beslutningssak</u>                                                                                        |
| Årsregnskapet og revisjonsberetningen for 2019 følger vedlagt. Årsregnskapet for 2019, som viser et overskudd/underskudd<br>på kr 2344 anbefales godkjent. | Saken fremstilles med tittel, beskrivelse, forslag<br>til vedtak og styrets innstilling.                     |
| Vedlegg       433 Årsregnskap 2018.pdf       433 Pavisionsberetning 2018.pdf                                                                               | Har saken vedlegg, vil de fremkomme under<br>ledeteksten «Vedlegg» og kan forhåndsvises eller<br>lastes ned. |
| Forslag til vedtak<br>Årsregnskapet for 2019 er gjennomgått og godkjennes.                                                                                 | Man avgir stemme ved å trykke på                                                                             |
|                                                                                                    | <ul><li>Jeg stemmer for</li><li>Jeg stemmer mot</li><li>Jeg stemmer blankt</li></ul>                         |
| Når du angir din stemme låses ditt svar.       Jeg stemmer for       Jeg stemmer mot   Jeg stemmer blankt                                                  |                                                                                                    |
| Tilbake til sakslisten                                                                                                    |                                                                                                    |

| GENERALFORSAMLING FOR SOLSKINNSKROKEN BOR                                                                     | ETTSLAG                                                     |
|----------------------------------------------------------------------------------------------------|-------------------------------------------------------------|
| Stemmefrist: 08.04.2020 kl: 10:00                                                                             |                                                             |
| SAK 3 ÅRSMELDING 2019                                                                                         |                                                             |
| Beskrivelse                                                                                                   |                                                             |
| Det er ikke lenger et lovkrav å skrive årsberetning. Dette som følg<br>styret er frivillig og følger vedlagt. | e av en endring i regnskapsloven fra 2018. Årsmeldingen fra |
| Vedlegg                                                                                                    |                                                             |
| Årsmelding.4.pdf                                                                                              |                                                             |
| Forslag til vedtak                                                                                            |                                                             |
| Årsmeldingen tas til orientering.                                                                             |                                                             |
|                                                                                                    |                                                             |
|                                                                                                    |                                                             |
| Avgi stemme<br>Når du angir din stemme låses ditt svar.                                                       |                                                             |
|                                                                                                    |                                                             |
| Tatt til orientering                                                                                          |                                                             |
|                                                                                                    |                                                             |
| Tilbake til sakslisten                                                                                        |                                                             |

#### **Orienteringssak**

Saken fremstilles som alle andre saker, men er av type sak som kun er ment som orientering. Det er kun mulig med valget:

## Tatt til orientering

| GENERALFORSAMLING FOR SOLSKINNSKROKEN BORETTSLAG                                                               | <u>Valgsak</u>                                                                                                    |
|----------------------------------------------------------------------------------------------------|----------------------------------------------------------------------------------------------------|
| Stemmefrist: 08.04.2020 kl: 10:00                                                                              |                                                                                                    |
| SAK 5 .2 VALG AV MEDLEMMER TIL STYRET                                                                          | Sakene legges opp med de som er på valg. Det vil si at det<br>er en valgsak pr rolle som er på valg i utvalget<br>(Styret/Valgkomite eller andre grupperinger). |
| Det er ett medlem som er nå valg, og denne tar ikke gienvalg. Et styremedlem skal velges for 2 år              |                                                                                                    |
| שברבי כע וורסוביון אסוויבי אס זעוקן טע טבווויב עו וואגיב אַרַיוויסוע. בי אין יבוויבטנביון אסו עבעבי זיין ב עו. | Er det flere kandidater som er på valg, må det avgis like<br>mange stemmer.                                                                                     |
| Styremedlem                                                                                                    |                                                                                                    |
| Du kan stemme på 2 kandidater.<br>(1 stemme gjenstår)<br>Når du angir din stemme låses ditt svar.              | l dette eksemplet er to kandidater på valg, en tar gjenvalg<br>og tre stiller til valg.                                                                         |
| Stem Ivar Hoff                                                                                                 | Det skal her avgis 2 stemmer, antall resterende stemmer telles ned.                                                                                             |
| Stem Alexander Rybak                                                                                           | I denne saken får man kun et alternativ som er:                                                                                                    |
|                                                                                                    | Stem                                                                                                    |
| Stemmer for: Bent Høie (Gjenvalg)  Stem Mark Cavendish                                                         | Når stemme er avgitt, står det «stemmer for:» foran hvert valg.                                                                                                 |
| Tilbake til sakslisten                                                                                         | <ul> <li>Bruker må navigere selv tilbake til liste når stemmer er<br/>avgitt.</li> </ul>                                                                        |

| GENERALFORSAMLING FOR SOLSKINNSKROKEN BORETTSLAG                                                   |                                         |
|----------------------------------------------------------------------------------------------------|-----------------------------------------|
| Stemmefrist: 08.04.2020 kl: 10:00                                                                  |                                         |
| SAK 5 .2 VALG AV MEDLEMMER TIL STYRET                                                              |                                         |
| Beskrivelse                                                                                        | Etter avgitt stemme, vil det fremkomme: |
| Det er ett medlem som er på valg, og denne tar ikke gjenvalg. Et styremedlem skal velges for 2 år. | Etter avgitt stemme, vir det fremkomme, |
|                                                                                                    | <ul> <li>Hvem som har stemt</li> </ul>  |
| Stemme avgitt av James Bond                                                                        |                                         |
| Styremedlem                                                                                        | Hva som er stemt                        |
| Du kan stemme på 2 kandidater.<br>(0 stemmer gjenstår)                                             |                                         |
| Når du angir din stemme låses ditt svar.                                                           |                                         |
| Ivar Hoff                                                                                          |                                         |
| Alexander Rybak                                                                                    |                                         |
| Stemmer for: Bent Høie (Gjenvalg)                                                                  |                                         |
| Stemmer for: Mark Cavendish                                                                        |                                         |
|                                                                                                    |                                         |
| Tilbake til sakslisten                                                                             |                                         |

| nmefrist: 08.04.20 | 20 kl: 10:00                                                     |                      |            |
|--------------------|------------------------------------------------------------------|----------------------|------------|
| Saksnummer         | Sak                                                              | Din stemme           |            |
| L                  | Konstituering                                                    |                      |            |
| 1.1                | Valg av sekretær                                                 | Stemmer for          | $\oslash$  |
| 1.2                | Valg av eier til å undertegne protokollen sammen med møtelederen | Stemmer for          | $\oslash$  |
| 1.3                | Opplysning om antall møtende med stemmerett og antall fullmakter | Stemmer blankt       | $\oslash$  |
| 1.4                | Godkjenning av innkalling                                        | Stemmer for          | $\oslash$  |
| 1.5                | Godkjenning av saksliste                                         | Stemmer for          | $\oslash$  |
| 2                  | Godkjenning av årsregnskap 2019                                  | Stemmer for          | $\oslash$  |
| 3                  | Årsmelding 2019                                                  | Tatt til orientering | $\oslash$  |
| 4                  | Godtgjørelse til styret                                          | Stemmer for          | $\oslash$  |
| 5                  | Valg                                                             |                      |            |
| 5.1                | Valg av leder                                                    | Valgt                | $\oslash$  |
| 5.2                | Valg av medlemmer til styret                                     | Valgt                | $\oslash$  |
| 5.3                | Valg av varamedlemmer til styret                                 | Valgt                | $\oslash$  |
| 5.4                | Valg av delegat til BBLs generalforsamling 4. mai 2020           | Valgt                | $\oslash$  |
| 5.5                | Valg av valgkomite                                               | Valgt                | $\bigcirc$ |

### Fullført møte

~

Når du har angitt dine stemmer i sakene som er til behandling, fremkommer din stemme i listen slik som vist her.

På saker av typen «Valg», fremkommer det kun «Valgt» og du må inn på saken for å se hvem du ga stemme til.

Tilbake til informasjon